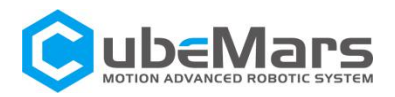

# **AK** Series Actuator Driver Manual

V1.0.4

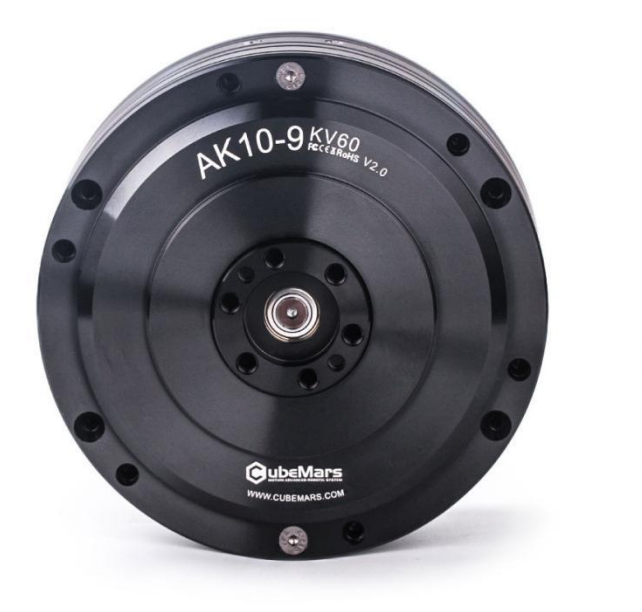

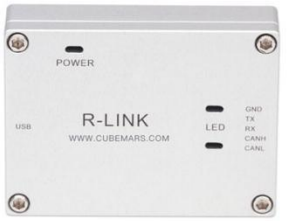

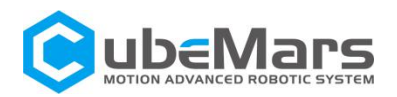

# CONTENT

| Content                                                | 2  |
|--------------------------------------------------------|----|
| Notice                                                 | 4  |
| Feature                                                | 5  |
| Disclaimer                                             | 5  |
| Version Change Record                                  | 6  |
| 1.Drive Product Information                            | 7  |
| 1.1 Introdution of Driver'appearance & Specifications  | 7  |
| 1.2 Drive Interface and Definition                     | 8  |
| 1.2.1 Drive Interface Diagram                          | 8  |
| 1.2.2 The Brand and Model of Drive Interface           | 8  |
| 1.2.3 Drive Interface Pin Definition                   | 9  |
| 1.3 Drive Indicator Definition                         | 9  |
| 1.4 Main Accessories and Specifications                | 10 |
| 2. R-link Produce Information                          | 11 |
| 2.1 Introdution of R-link' Appearance & Specifications | 11 |
| 2.2 R-link Interface and Definition                    | 12 |
| 2.3 R-link Indicator Definition                        | 13 |
| 3. Actuator and R-link Connection and Notices          | 13 |
| 4. Instructions for Use of the Upper Computer          | 14 |
| 4.1 PC Interface and Instruction                       | 14 |
| 4.1.1 Home                                             | 15 |
| 4.2 Driveboard Calibration                             | 21 |
| 4.2.1 Servo Mode                                       | 21 |
| 4.2.2 MIT Power Mode                                   | 22 |
| 4.3 Control Demo                                       | 23 |
| 4.3.1 Servo Mode                                       | 23 |
| 4.3.2 MIT Power Mode                                   | 28 |
| 4.4 Firmware Update                                    | 31 |

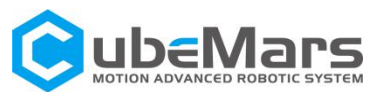

| 5. Driveboard Communication Protocol and Description | 32 |
|------------------------------------------------------|----|
| 5.1 Servo Mode Control and Description               | 32 |
| 5.1.1 Duty Cycle Mode                                | 34 |
| 5.1.2 Current Loop Mode                              | 34 |
| 5.1.3 Current Brake Mode                             | 35 |
| 5.1.4 Velocity Loop Mode                             | 36 |
| 5.1.5 Position Loop Mode                             | 37 |
| 5.1.6 Set Origin Mode                                | 37 |
| 5.1.7 Position and Velocity Loop Mode                | 38 |
| 5.2 Motor Message Format under Servo Mode            | 39 |
| 5.3 MIT Power Mode Communication Protocol            | 40 |

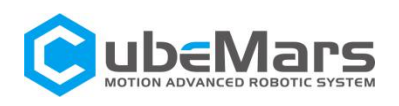

## Notice

1. Ensure that the circuit is normal and the interface is correctly connected as required.

2. The driver board will be hot when output, please use it carefully to avoid burns.

3. Please Check whether the parts are in good condition before use. If any parts are missing or aging, please stop using and contact technical support in time.

4. Several optional control modes can't be switched when driver board is working, and different control mode have different communication protocol. If you need to switch, please reboot the power to the diver board then to change. Using the wrong protocol control may burn the driver board.

5. Please use it strictly in accordance with the working voltage, current, temperature and other parameters specified in this article, otherwise it will cause permanent damage to the product.

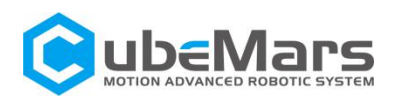

## Feature

The AK series actuators' driver board adopts the driver chip with highperformance, uses the Field Oriented Control (FOC) algorithm, and is equipped with advanced active disturbance rejection control technology to control the speed and angle. It is matched with our modular motor to form a powerful power package. It can be used with CubeMars Tool assistant software for parameter setting and firmware upgrade.

# Disclaimer

Thank you for purchasing the AK series actuators. Before using, please read this statement carefully. Once used, it is deemed to be an endorsement and acceptance of the entire content of this statement. Please strictly abide by the product manual and related laws, regulations, policies and guidelines to install and use the product. In the process of using the product, the user promises to be responsible for his actions and all consequences arising therefrom.

CubeMars will not be liable for any losses caused by improper use, installation, or modification by the user.

CubeMars is a trademark of JIANGXI XINTUO ENTERPRISE CO., LTD and its affiliates. The product names, brands, etc. appearing in this article are the trademarks of their respective companies. This product and manual are copyrighted by JIANGXI XINTUO ENTERPRISE CO., LTD. Without

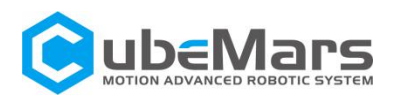

permission, it is not allowed to reproduce in any form. The final interpretation right of the disclaimer belongs to JIANGXI XINTUO ENTERPRISE CO., LTD.

# Version Change Record

| Date       | Version    | Change content              |
|------------|------------|-----------------------------|
| 2021.9.1   | Ver. 1.0.0 | create version              |
| 2021.9.26  | Ver.1.0.1  | Correct the Can code of 5.3 |
| 2021.10.08 | Ver.1.0.2  | Change code of 5.1 and 5.2  |
| 2021 10 20 |            | Correct data definitions of |
| 2021.10.29 | Ver.1.0.3  | 5.1,5.2 and 5.3             |
| 2021 11 15 | Vor 104    | Added the message           |
| 2021.11.15 | Ver.1.0.4  | acceptance of 5.2           |
|            |            |                             |
|            |            |                             |

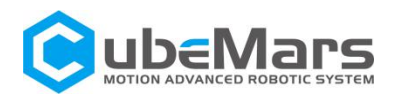

# **1.Drive Product Information**

# 1.1 Introduction of Drive' appearance & Specifications

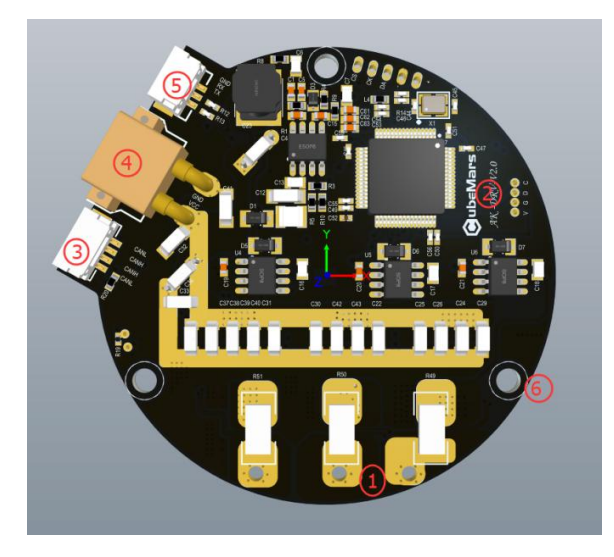

- **1**Three-phase wires connection port
- **2**Hardware version
- **3**CAN communication connection port
- **4**DC power port
- **(5)**Serial communication connection port
- 6 Mounting holes

| Specifications                  |                               |  |  |  |
|---------------------------------|-------------------------------|--|--|--|
| Rated Voltage                   | 48V                           |  |  |  |
| Peak Voltage                    | 52V                           |  |  |  |
| Rated current                   | 20A                           |  |  |  |
| Peak current                    | 60A                           |  |  |  |
| Power consumption               | ≤50mA                         |  |  |  |
| Can bus bit rate                | 1Mbps (no change recommended) |  |  |  |
| Size                            | 62mm×58mm                     |  |  |  |
| Working Environment temperature | <b>-20</b> ℃-65℃              |  |  |  |
| Maximum allowable temperature   | 100°C                         |  |  |  |
| of driver board                 |                               |  |  |  |
| Encoder Accuracy                | 14bit(single turn absolute)   |  |  |  |

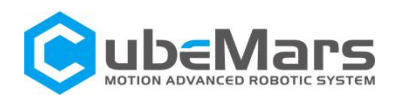

# 1.2 Drive Interface and Definition

# 1.2.1 Drive Interface Diagram

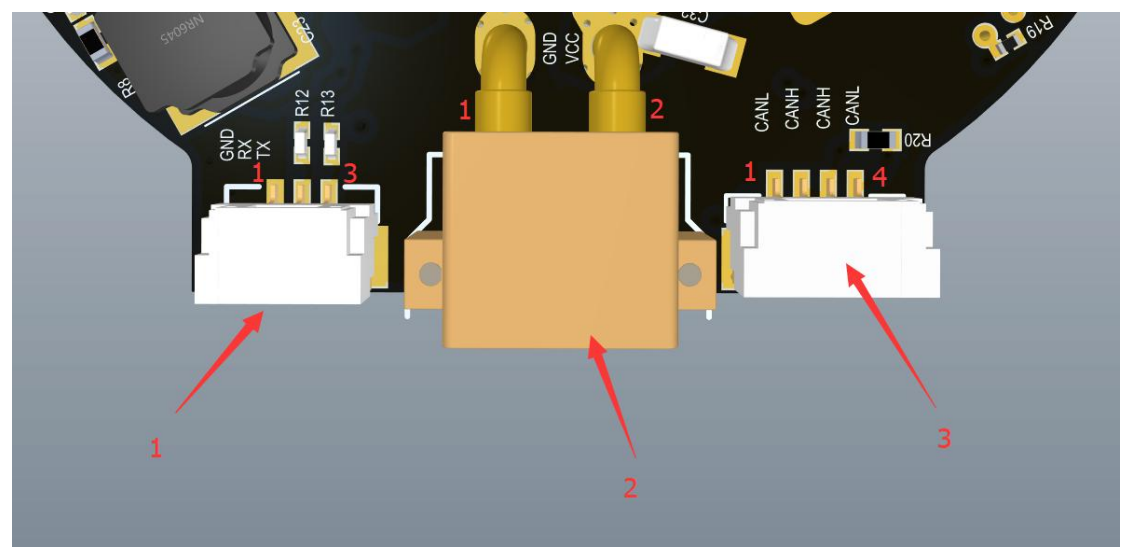

## 1.2.2 The Brand and Model of Drive Interface

| No. | Onboard<br>interface model | Brand | Wire interface<br>model | Brand |
|-----|----------------------------|-------|-------------------------|-------|
| 1   | A1257WR-S-3P               | CJT   | A1257H-3P               | CJT   |
| 2   | XT30PW-M                   | AMASS | XT30UPB-F               | AMASS |
| 3   | A1257WR-S-4P               | CJT   | A1257H-4P               | CJT   |

## 1.2.3 Drive Interface pin Definition

| No. | Interface<br>function | Pin | Explain                    |
|-----|-----------------------|-----|----------------------------|
| 1   | Serial                | 1   | Serial signal ground (GND) |
|     | communication         | J   | I                          |

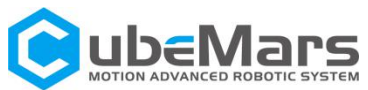

| No.                  | Interface<br>function | Pin                                 | Explain                             |
|----------------------|-----------------------|-------------------------------------|-------------------------------------|
|                      |                       | 2                                   | Serial signal output (TX)           |
|                      |                       | 3                                   | Serial signal input (RX)            |
| 2 <b>POWER INPUT</b> | 1                     | Negative pole (-)                   |                                     |
|                      | 2                     | Positive pole (+)                   |                                     |
|                      |                       | 1                                   | CAN communication low side (CAN_L)  |
| Can<br>communication | 2                     | CAN communication high side (CAN_H) |                                     |
|                      | communication         | 3                                   | CAN communication high side (CAN_H) |
|                      | 4                     | CAN communication low side (CAN_L)  |                                     |

# 1.3 Drive Indicator Definition

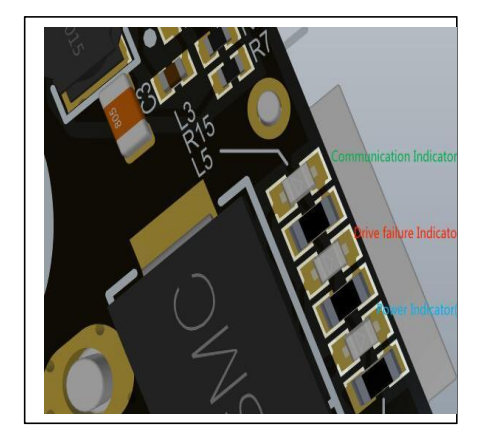

| Indicator definition                                       |                                                                                                    |
|------------------------------------------------------------|----------------------------------------------------------------------------------------------------|
| 1.Power indicator(when blue light is on )                  | The power indicator is used to show the power supply of<br>the driver board. Normally, it will light up blue when the<br>power is plugged in. If the blue light is not on, please<br>remove the power immediately and never turn on the<br>power again.                                                                                                    |
| 2.Communication<br>Indicator ( when green<br>light is on ) | The communication indicator is used to show the communication status of the driver board. normally the driver board will light up green when the driver board communicates normally. If the green light is not on, please check whether the CAN communication wiring is normal.                                                                                                    |
| 3.Drive failure indicator<br>(when red light is on)        | The drive failure indicator is used to show the failure of the<br>drive board. normally, it will light up in red only when the<br>drive board fails, and it will usually go off under normal<br>circumstances. When the drive failure indicator lights up, it<br>means that the drive board has been damaged. The power<br>supply should be turned off and no operation is allowed. |

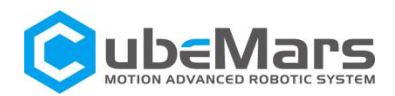

# 1.4 Main Accessories and Specifications

| NO.                            | ltem                      | Specification                                              |                                                                | QTY          | Remark                     |
|--------------------------------|---------------------------|------------------------------------------------------------|----------------------------------------------------------------|--------------|----------------------------|
| Serial<br>1 communication      | Serial communication      | wire rod                                                   | 24AWG-300MM-Teflon<br>silver-plated wire-black<br>yellow green | Each<br>1PCS | ±2MM                       |
|                                | line                      | nin                                                        | A1257H-3P                                                      | 1PCS         |                            |
|                                |                           |                                                            | A2541H-3P                                                      | 1PCS         |                            |
|                                |                           | wire rod                                                   | 16AWG-200MM-Silicone                                           | Each         | +21/11/1                   |
| 2                              | nowerline                 |                                                            | wire-red and black                                             | 1PCS         | -2101101                   |
| 2 power line                   | nin                       | XT30UPB-M                                                  | 1PCS                                                           |              |                            |
|                                | pin                       | XT30UPB-F                                                  | 1PCS                                                           |              |                            |
| CAN<br>3 communication<br>line | wire rod                  | 24AWG-300MM-Teflon<br>silver-plated wire-white and<br>blue | Each<br>1PCS                                                   | ±2MM         |                            |
|                                | nin                       | A1257H-4P                                                  | 2PCS                                                           |              |                            |
|                                |                           | pin                                                        | A2541H-2P                                                      | 1PCS         |                            |
| 4                              | Thermistor                | MF51B103F3950-10K-3950                                     |                                                                | 2PCS         |                            |
| 5                              | Electrolytic<br>capacitor | 120                                                        | 0Uf-63V-10x12MM                                                | 2PCS         | AK10-9<br>V2.0<br>standard |
| 6                              | MOS power                 | BSC02<br>TPH2                                              | 12PCS                                                          | Random       |                            |

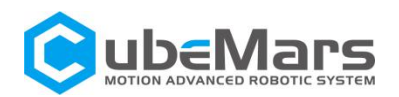

# 2. R-link produce information

# 2.1 Introduction of R-link' appearance&Specifications

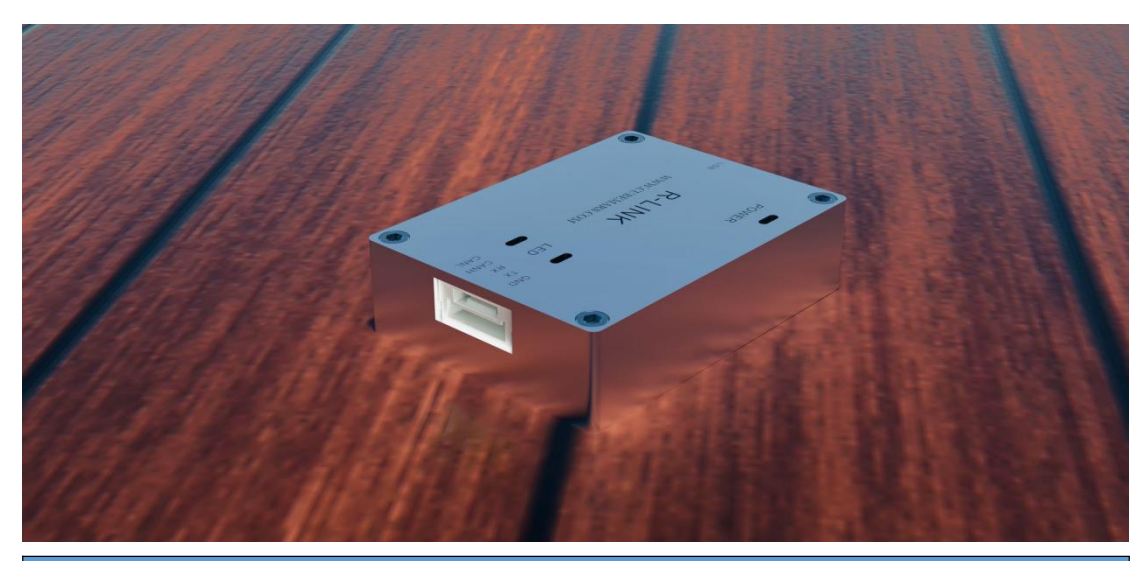

| Specification                          |                |
|----------------------------------------|----------------|
| Rated Voltage                          | 5V             |
| Power consumption                      | ≤30mA          |
| Size                                   | 39.2x29.2x10MM |
| Working Environment temperature        | -20℃-65℃       |
| Maximum allowable temperature of board | <b>85</b> ℃    |

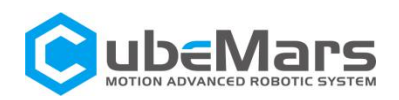

# 2.2 R-link Interface and Definition

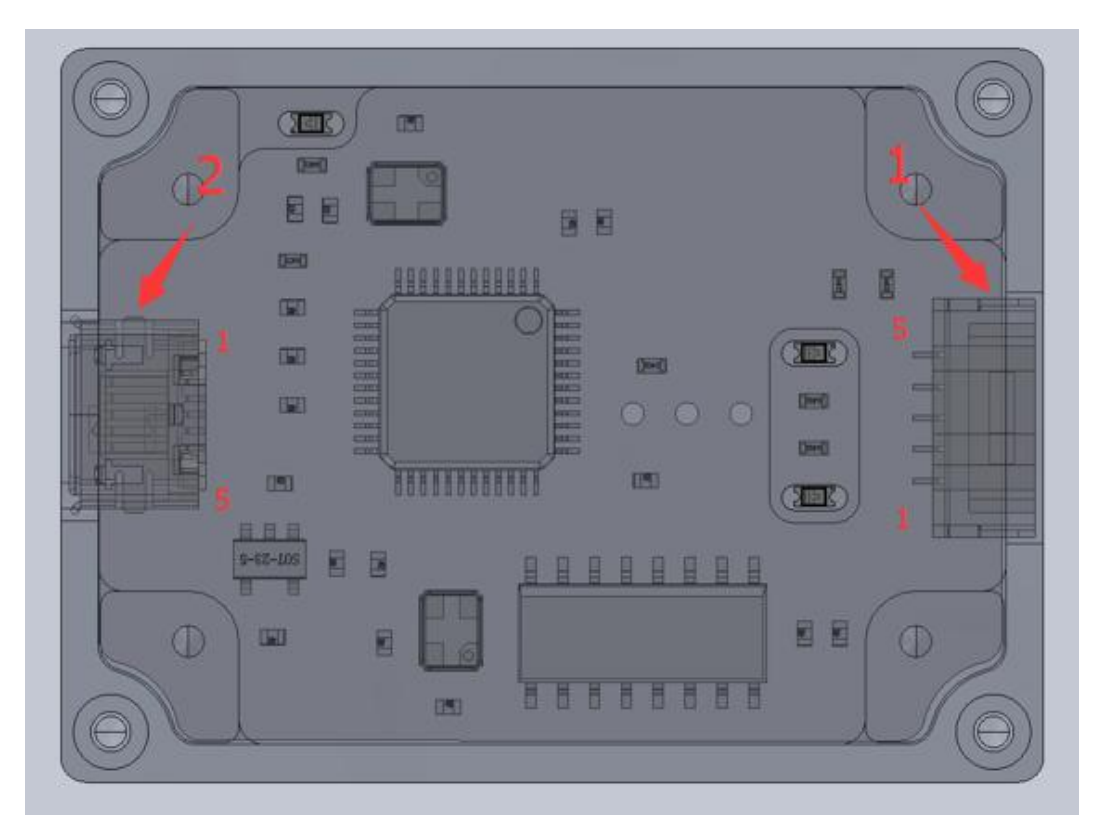

| No.                       | Interface function      | Pin | Definition                         |
|---------------------------|-------------------------|-----|------------------------------------|
| 1 Communication Interface |                         | 1   | CAN communication low side(CAN_L)  |
|                           |                         | 2   | CAN communication high side(CAN_H) |
|                           | Communication Interface | 3   | Serial signal input (RX)           |
|                           |                         | 4   | Serial signal output (TX)          |
|                           |                         | 5   | Serial signal ground (GND)         |
| 2                         | USB interface           | 1   | VBUS                               |
|                           |                         | 2   | D-                                 |
|                           |                         | 3   | D+                                 |
|                           |                         | 4   | ID                                 |
|                           |                         | 5   | GND                                |

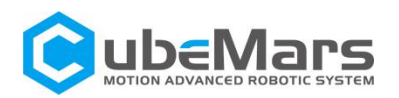

# 2.3 R-link Indicator Definition

| No. | Color | Definition                                                                                                    |
|-----|-------|----------------------------------------------------------------------------------------------------|
| 1   | GREEN | The power indicator is used<br>to indicate the power status<br>of the R-link. Under normal<br>circumstances, it will light up<br>green when the power is<br>plugged in. If the green light<br>does not light up when the<br>power is plugged in, please<br>remove the power<br>immediately and never turn<br>on the power again |
| 2   | BLUE  | Serial communication output<br>(TX), always off, flashes when<br>there is data output from the<br>R-link serial port.                                                                                                    |
| 3   | RED   | Serial communication output<br>(TX), always off, flashes when<br>there is data input from the<br>R-link serial port.                                                                                                    |

# 3. Actuator and R-link Connection and Notices

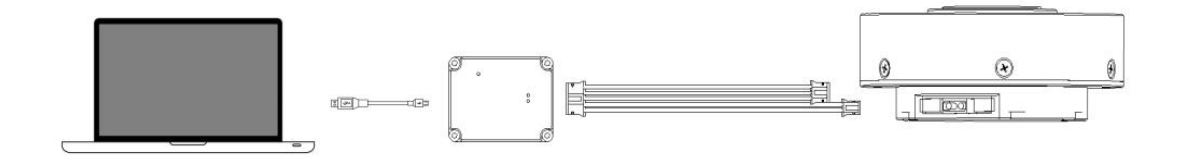

Connection instructions: Connect the USB cable to the PC and RLink, the 5-Pin port to the R-Link port, the 4-Pin port to the CAN port of the motor, and the 3-Pin to the UART port of the motor.

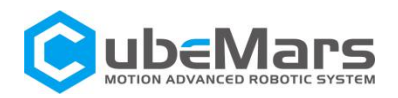

# 4. Instructions for use of the upper computer

# 4.1 PC interface and instruction

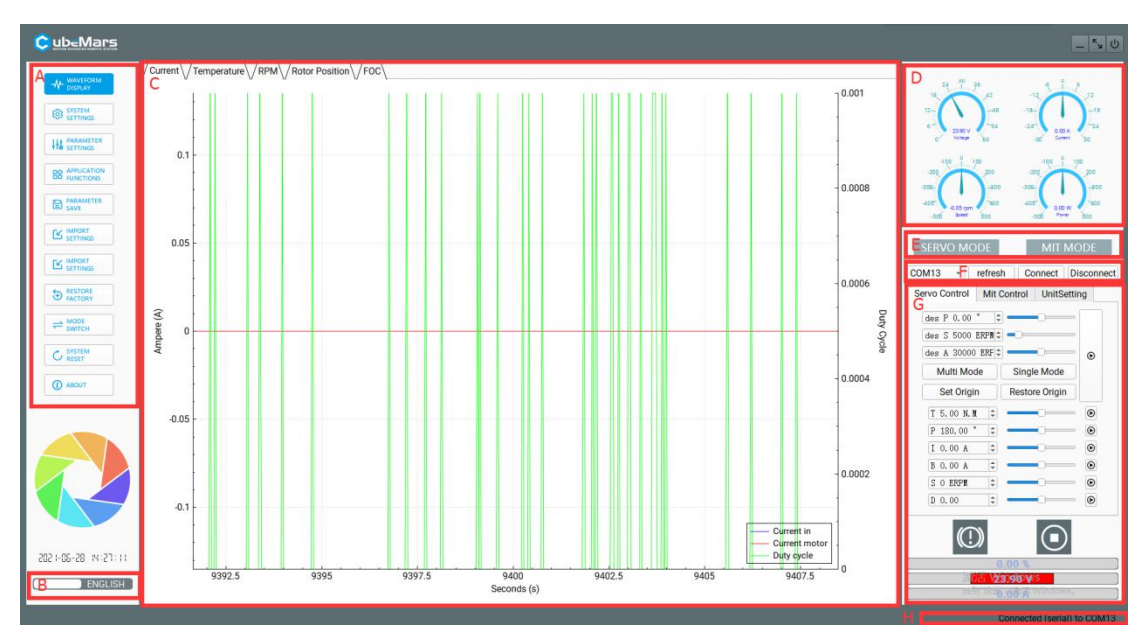

- A. Home
- B. Chinese and English Switching
- C. Main page
- D. Implement data display
- E. Current mode
- F. Serial port selection
- G. control parameter

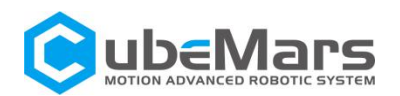

4.1.1 Home

4.1.1.1 waveform display

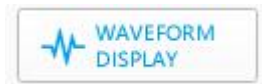

This page supports viewing real-time data feedback and drawing images. Data includes: motor current, temperature, real-time speed, inner encoder position, outer encoder position, high-frequency speed, rotor position, path planning, position deviation, DQ current, etc.

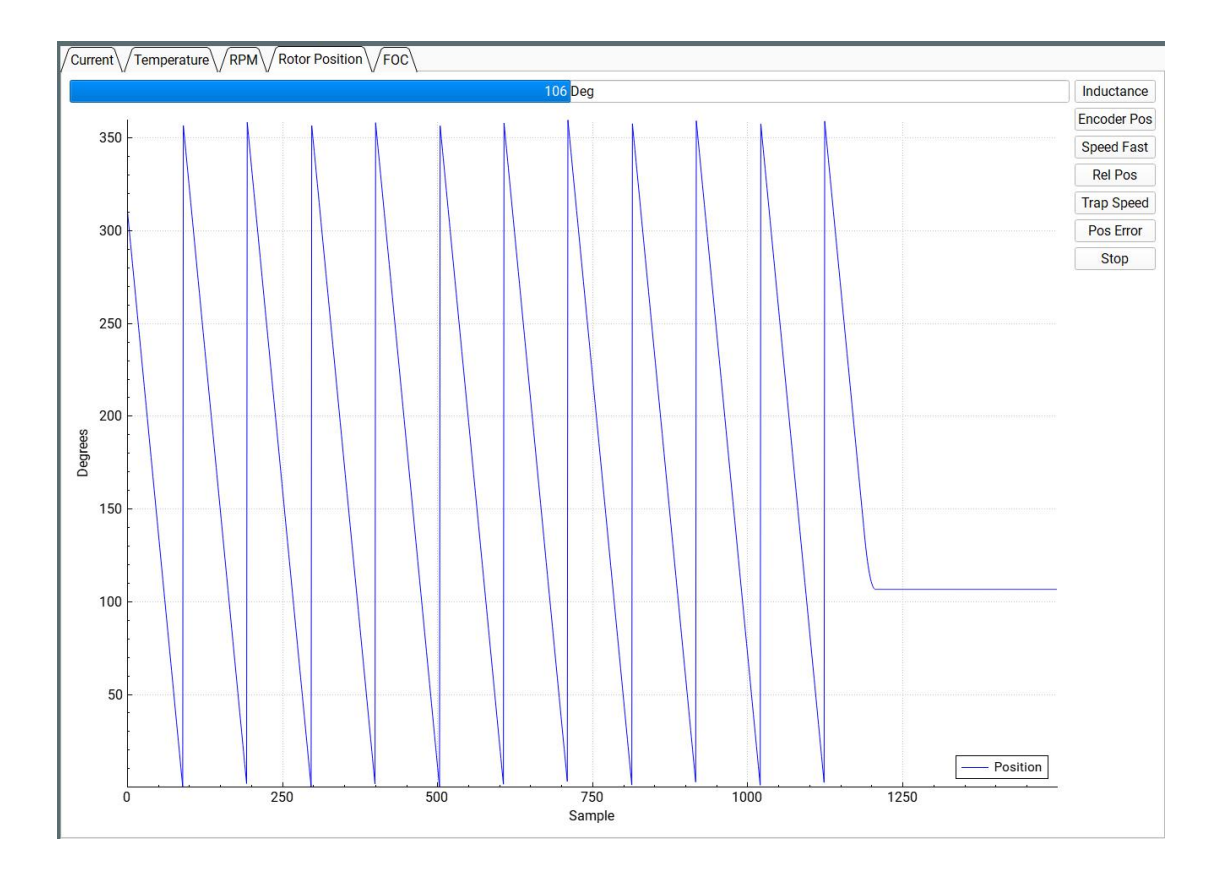

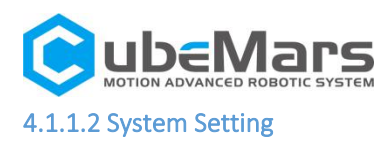

This page is mainly about changing the hardware limitations of the drive

board such as voltage, current, power, temperature, duty ratio, etc. It

mainly protects the drive board and motors.

 $\triangle$ : Please use it strictly in accordance with the specified voltage, current, power, and temperature. Our company will not bear any legal responsibility if the operation of this product in violation of regulations causes injury to the human body or irreversible damage to the drive board and motor.

| Hardware Limits                                                      |       |                    |       |    |  |
|----------------------------------------------------------------------|-------|--------------------|-------|----|--|
| Input Voltage Min                                                    |       | 10.00 V            |       | *  |  |
| Input Voltage Max                                                    |       | 60.00 V            |       | ÷  |  |
| Power Consumption Max<br>Battery Low Level I<br>Battery Low Level II |       | 1500.00 W          |       |    |  |
|                                                                      |       | 10.00 V            |       | ÷  |  |
|                                                                      |       | 9.00 V             |       |    |  |
| emperature Limits                                                    |       |                    |       |    |  |
| MOSFET Start                                                         |       | 0.00 °C            |       | \$ |  |
| MOSFET End                                                           |       | 100.00 °C          |       | 1  |  |
| Motor Start                                                          |       | 85.00 °C           |       | \$ |  |
| Motor End                                                            |       | 100.00 °C          |       | \$ |  |
| Other Limits                                                         |       |                    |       |    |  |
| Minimum dutu ovolo                                                   | 0.005 | Maximum duty cycle | 0.950 | -  |  |

#### 4.1.1.3 Parameter Setting

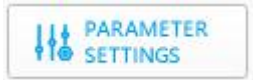

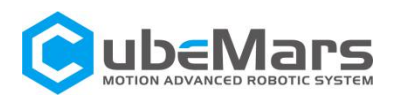

This page is mainly about adjusting the parameters of the drive board, including but not limited to current loop Kp-Ki, encoder paranoia, maximum and minimum current, maximum and minimum speed, speed loop Kp-Ki-KD, reduction ratio and other parameters, as well as encoder

calibration and motor parameter tuning.

 $\triangle$ : Please use it strictly in accordance with the specified voltage, current, power, and temperature. Our company will not bear any legal responsibility if the operation of this product in violation of regulations causes injury to the human body or irreversible damage to the drive board and motor.

| General                         |             |               |                |                                                                                                    |                  |                     |            |      |        |  |
|---------------------------------|-------------|---------------|----------------|----------------------------------------------------------------------------------------------------|------------------|---------------------|------------|------|--------|--|
| Current Control                 |             | Kp: 0.0334    | Kp: 0.0334 🗘 🗍 |                                                                                                    | Ki: 29.19        |                     | ;          |      |        |  |
| Encoder                         | Ofs: 139.60 |               |                | \$ Rat: 21.00                                                                                                  |                  | Rat: 21.00          |            |      |        |  |
| Switching Frequence             |             | 25.00         |                |                                                                                                    | ‡ Invert Encoder |                     |            |      |        |  |
| Detect Encoder                  |             |               |                |                                                                                                    |                  |                     |            |      |        |  |
| I: 5.00 A 🗘                     | Start       | Offset: 139.6 |                | Ratio: 21.0                                                                                                    |                  | Inverted            |            | ٠    | Update |  |
| Current Limits                  |             |               |                | ERPM Limits                                                                                                    |                  |                     |            |      |        |  |
| Motor max                       | ax 60.00 A  |               | \$             | Min ERPM                                                                                                    |                  |                     | -100000.00 |      |        |  |
| Motor min (regen)               | -60.00      | A             | \$             | Max ERPM     Max ERPM at full brake     Max ERPM at full brake     Max ERPM at full brake in current control m |                  |                     | 100000.00  |      | \$     |  |
| Batt max                        | 99.00       | A             | \$             |                                                                                                    |                  |                     |            |      |        |  |
| Batt min (regen)                | -60.00      | A             | \$             |                                                                                                    |                  |                     | 4- 0.00    |      |        |  |
| Absolute max                    | 0.00 A      |               | *              |                                                                                                    |                  | urrent control mode | mode U.UU  |      | *      |  |
| Speed control                   |             |               |                | Position control                                                                                               |                  |                     |            |      |        |  |
|                                 | 0.004       | 20            |                | KP                                                                                                    |                  | 0.0                 | 03000      |      |        |  |
| KP                              | 0.004       | 00            | · ·            | KI 0.00000                                                                                                    |                  | 00000               |            |      |        |  |
| KI                              | 0.004       | 0             | *              | KD                                                                                                    |                  | 0.0                 | 0.00040    |      | \$     |  |
| KD                              | 0.000       | IU            | ×              | Gear Division                                                                                                  |                  | 1.0                 | 1.00       |      | 4      |  |
| Detect and Calculate Parameters |             |               |                |                                                                                                    |                  |                     |            |      |        |  |
| Measure R/L                     | -           | →             | Measur         | e Lamba                                                                                                    |                  | $\rightarrow$       | Uţ         | date |        |  |
| I: 20.00 A 🗘 D:                 | 0.30        |               |                | ¢.                                                                                                    | ω: 2000.0        | ) ERPN/s            |            |      |        |  |
| R: 29.24 mΩ L:                  | 33.42 HH    |               |                |                                                                                                    | λ: 2.550         | n#b                 |            |      |        |  |

#### 4.1.1.4 Application Functions

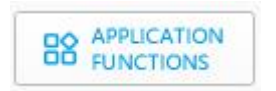

This page is mainly about CAN ID setting, CAN communication rate and CAN communication sudden interruption setting.

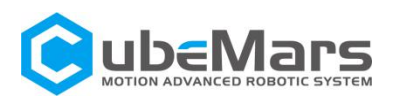

| Settings                                       |                  |             | Send status over CAN |   |        |
|------------------------------------------------|------------------|-------------|----------------------|---|--------|
| Controller ID                                  | 0                | •           | Rate (Hz)            | 0 | *<br>~ |
| Timeout <mark>(</mark> when no                 | control signal i | s received) |                      |   |        |
| Timeout (ms)                                   |                  |             | 0                    |   | ÷      |
| Brake current to use when a timeout occurs (A) |                  |             | 0.00                 |   | \$     |

#### 4.1.1.5 Parameter Save

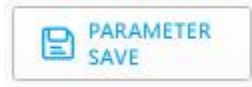

Save the upper computer parameters to the actuator.

4.1.1.6 Export Settings

Save the upper computer parameters as two files with the suffixes ".McParams" and to the computer.

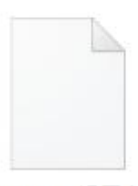

AK10-9\_设置参 数.McParams

The ".McParams" file is:

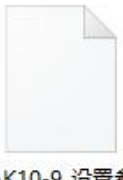

AK10-9\_设置参 数.AppParams

The ".AppParams" file is:

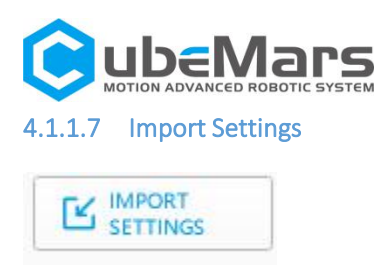

Upload the parameters of the two files with the suffix ".McParams" and

".AppParams" on the computer to the upper computer.

#### 4.1.1.8 Restore Factory

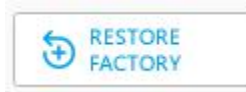

This feature is not currently enabled.

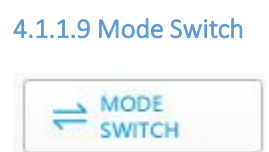

This page is mainly about switching the control mode of the drive board, including "guide mode", "servo mode" and "MIT power mode", and update the driver board firmware.

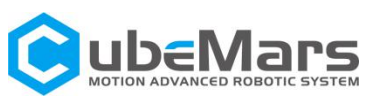

| rmware Update                         |
|---------------------------------------|
| AppFw\/BootFw\                        |
| a) OPEN DOWNLOAD CANCEL               |
|                                       |
| C) e)<br>Bootloader MIT App Servo App |

A).Import firmware area: It can import files with the suffix ".bin" in the computer.

- B). Firmware update progress bar
- C). Enter boot mode
- D). Enter MIT power mode
- E). Enter servo mode
- 4.1.1.10 System reset

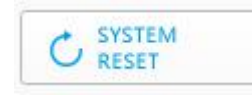

Stop the actuator and reset.

#### 4.1.1.11 About

About the version number of the host computer and the official website of the company <a href="https://www.cubemars.com/">https://www.cubemars.com/</a>

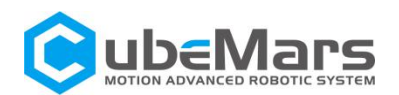

## 4.2 Driver board calibration

After you reinstall the driver board on the motor, or change the line sequence of the motor's three-phase line, or update the firmware, you must calibrate it. After calibration, the motor can be used normally.

## 4.2.1 Servo mode

Confirm that the motor input power is stable, the R-LINK connection is normal, and the motor is in servo mode, after successfully connecting with the host computer, enter the system setting page, and click "Electrical Parameters", "Identification Parameters", "Update Parameters", "Start calibration", "Update parameters" successively.

| Servo                           |                   |                             |                        |            |          |
|---------------------------------|-------------------|-----------------------------|------------------------|------------|----------|
| General                         |                   |                             |                        |            |          |
| Current Control                 | Kp: 0.0000        | *                           | \$ Ki: 50.00           |            | <b>•</b> |
| Encoder                         | Ofs: 0.00         | \$                          | Rat: 7.00              |            | \$       |
| Switching Frequence             | 25.00             | \$                          | Invert Encoder         |            |          |
| Detect Encoder                  | 4                 |                             |                        |            | 5        |
| I: 5.00 A                       | Start Offset: 0.0 | Ratio: 0.0                  | Not Invert             | ed         | Update   |
| Current Limits                  |                   | ERPM Limits                 |                        |            |          |
| Motor max                       | 60.00 A 🗘         | Min ERPM                    |                        | -100000.00 | \$       |
| Motor min (regen)               | -60.00 A          | Max ERPM                    |                        | 100000.00  | 0        |
| Batt max                        | 99.00 A 🗘         | Max EDDM at full brake      | Max FRPM at full brake |            |          |
| Batt min (regen)                | -60.00 A 🗘        |                             |                        | 0.00       | v        |
| Absolute max                    | A 00.0            | Max ERPM at full brake in c | urrent control mode    | 0.00       | Ŧ        |
| Speed control                   |                   | Position control            |                        |            |          |
| KD                              | 0.00400           | KP                          | 0.0                    | 3000       | \$       |
| KF KI                           | 0.00400           | кі                          | 0.0                    | 0000       | *<br>*   |
| KI                              | 0.00400           | KD                          | 0.0                    | 00040      | \$       |
| KD                              | 0.00010           | Gear Division               | 1.0                    | 00         | \$       |
| Detect and Calculate Parameters |                   |                             |                        |            |          |
| 1 Measure R/L                   | → 2 Meas          | ure Lamba                   | →                      | 3 u        | Jpdate   |
| I: 0.00 A                       | D: 0.30           | ‡ ω: 2000.0                 | ERPM/s                 |            | \$       |
| R: 0.00 mΩ                      | L: 0.00 #H        | $\int \lambda$ : 0.000      | n#b                    |            |          |
| Observer Gain (x1M): 0.00       | KP: 0.0000        | KI: 0.00                    |                        |            |          |

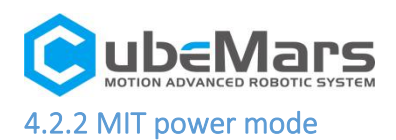

Confirm that the motor input power is stable, the R-LINK connection is normal, and the motor is in force control mode, after successfully connecting with the host computer, click "Debug Mode" on the "Motion Control" interface, and then input "calibrate" in the input field, Wait for about 30 seconds. At the same time, the output field will scroll the position value of the encoder in real time until the output field prints "Encoder Electrical Offset (rad)", the actuator will reboot and print the message from the driver board then the calibration is completed. When calibrating, the voltage is about 1A at 48V, and the current is restored to about 0.02A after the calibration.

|   | des P | 0.  | .00 r: | \$ | KP | 0.00 |    | *  |   |
|---|-------|-----|--------|----|----|------|----|----|---|
| C | des S | 0   | rad/:  | \$ | KD | 0.00 |    | *  |   |
| [ | des T | 0   | N. M   | -  | ID | 1    |    | \$ | ⊛ |
|   |       | RU  | N      |    |    | EX   | IT |    |   |
|   | Se    | t O | rigin  |    |    | DEB  | UG |    |   |
|   |       |     |        |    |    |      |    |    |   |

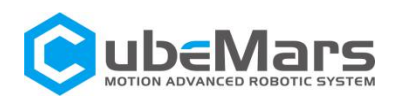

# 4.3 Control demo

#### 4.3.1 Servo mode

#### 4.3.1.1 Multi-turn position velocity mode

Confirm that the motor input power is stable, the R-LINK connection is normal, and the motor is in servo mode, after successfully connecting with the host computer, click "multi-turn mode" on the "servo control" interface, and input the desired position (the position at this time is ± 100 revolutions, is from -36000°to 36000°), after the desired speed and acceleration, the motor will move at the desired speed until it reaches the desired position.

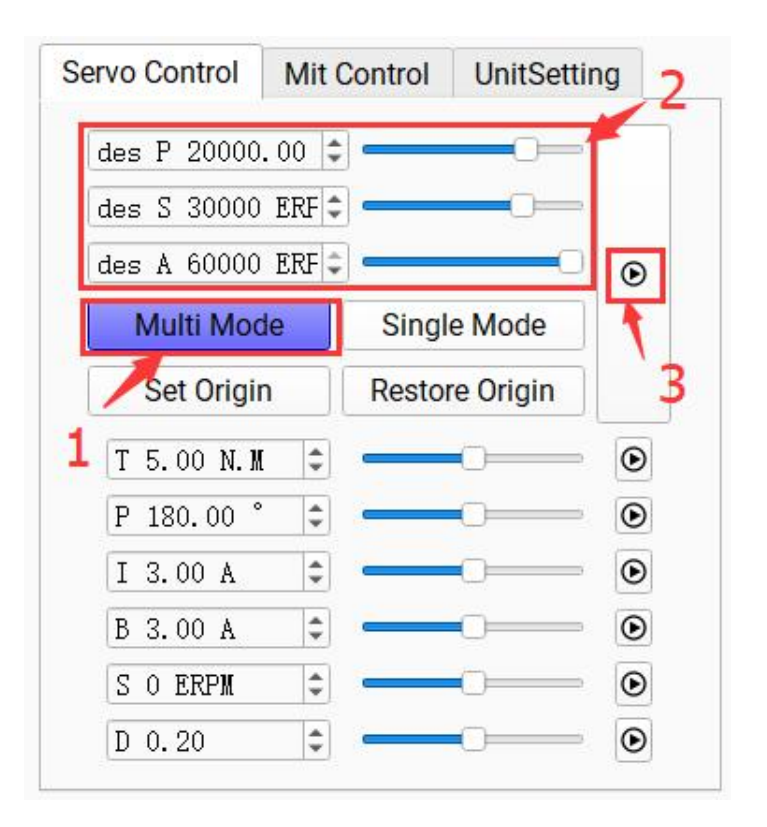

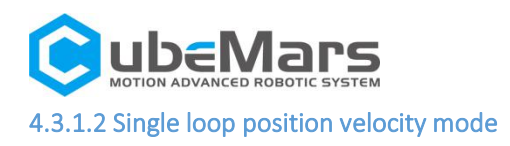

Confirm that the motor input power is stable, the R-LINK connection is normal, and the motor is in servo mode, after successfully connecting with the host computer, click "single-turn mode" on the "servo control" interface, and after inputting the desired position (there is only one circle at this time, is from 0°to 359°), the desired speed and acceleration, the motor will move at the desired speed until it reaches the desired position.

| COM13 -       | refresh | Connect      | Disconnect                                                                                                    |
|---------------|---------|--------------|----------------------------------------------------------------------------------------------------|
| Servo Control | Mit Co  | ontrol Units | Setting 2                                                                                                    |
| des P 359.    | 00 ° 韋  | c.           |                                                                                                    |
| des S 3000    | 0 ERF 🗘 | 0            |                                                                                                    |
| des A 6000    | 0 ERF 🗘 | e            | • •                                                                                                    |
| Multi Mo      | ode     | Single Mod   | e                                                                                                    |
| Set Orig      | Jin     | Restore Orig | in                                                                                                    |
| 1 T 5.00 N.   | M 🗘     |              | <mark>⊙</mark> 3                                                                                                    |
| P 180.00      | •       | <b></b> O=   | Ð                                                                                                    |
| I 3.00 A      | \$      |              | Ð                                                                                                    |
| B 3.00 A      | ÷       |              | Ð                                                                                                    |
| S O ERPM      | \$      |              | $igodoldsymbol{igodoldsymbol{igo$ |
| D 0.20        | \$      |              | •                                                                                                    |

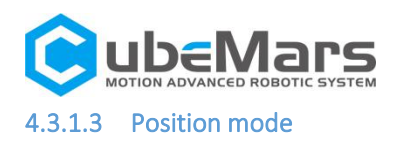

Confirm that the motor input power is stable, the R-LINK connection is normal, and the motor is in servo mode, input the desired position in the "Servo Control" interface after connecting with the host computer successfully, and the motor will reach the desired position at the maximum speed.

| Ser | vo Control   | Mit (  | Control | UnitSetti | ing     |
|-----|--------------|--------|---------|-----------|---------|
| C   | ies P 0.00   | •      | ) —     | <u> </u>  |         |
| C   | les S 5000 1 | ERPM 🗘 | -0-     |           | 63      |
| C   | tes A 30000  | ERF ‡  | ] —     | 0         | €       |
|     | Multi Mod    | le     | Singl   | e Mode    | Ì       |
|     | Set Origir   | 1      | Restor  | re Origin |         |
|     | T 5.00 N.M   | \$     |         | <u> </u>  | €       |
| ſ   | P 180.00 °   | \$     | 6       | 0         | ⊙       |
| 1   | I 3.00 A     | \$     |         | <b></b>   | $\odot$ |
| 1   | B 3.00 A     | \$     |         | <u> </u>  | €       |
|     | S O ERPM     | -      | c       | 0         | €       |
|     | D 0.20       | \$     | 6       | <u> </u>  | €       |

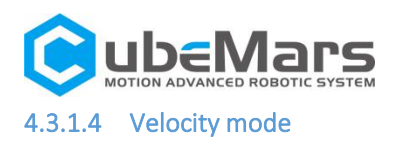

Confirm that the motor input power is stable, the R-LINK connection is normal, and the motor is in servo mode, after connecting with the host computer successfully, input the desired speed (±50000ERPM) in the "Servo Control" interface, and the motor will move at the desired speed.

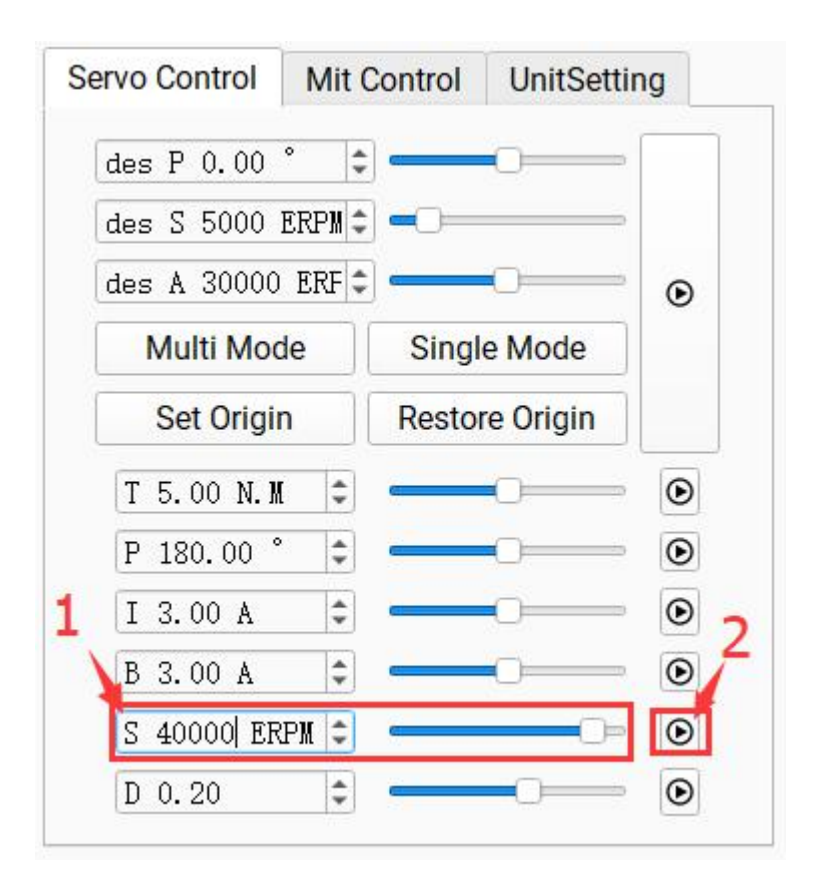

#### 4.3.1.5 Duty cycle mode

Confirm that the motor input power is stable, the R-LINK connection is normal, and the motor is in servo mode, input the desired duty ratio(default 0.005-0.95) in the "Servo Control" after connecting with the host computer, the motor will work at the desired duty ratio.

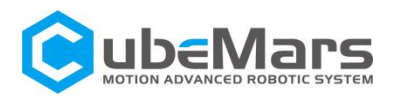

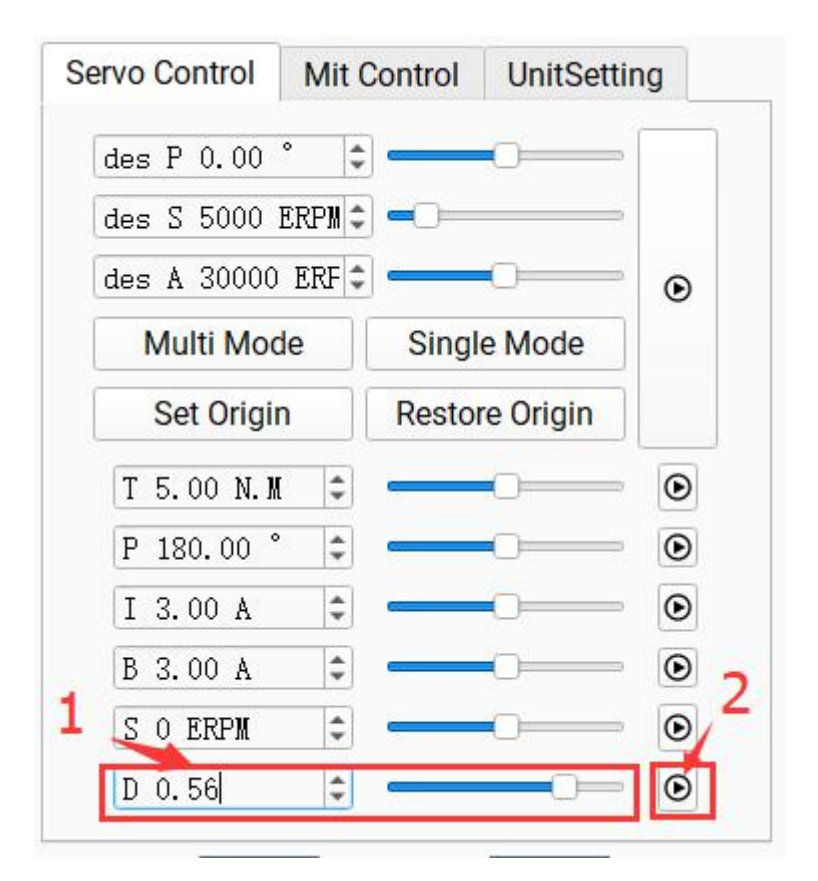

#### 4.3.2 MIT power Mode

#### 4.3.2.1 Position Mode

Confirm that the motor input power is stable, the R-LINK connection is normal, and the motor is in force control mode, after connecting with the host computer successfully, input corresponding "CAN ID" in the "Mit Control" interface and then click "RUN", you can enter the motor mode. The motor will perform position movement (default speed 12000erpm, acceleration 40000erpm) after inputting desired position, KP and KD.

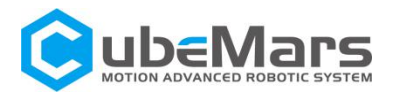

| -           |         |       |         |
|-------------|---------|-------|---------|
| des P 5.00  | r: 🗘 KP | 2.00  | \$      |
| des S O rad | ŧ∕:‡ KD | 1,00  | \$      |
| des T O N.N | I 🗘 ID  | 1     | \$<br>۲ |
| RUN         |         | EXIT  |         |
| Set Crigir  | 1       | DEBUG |         |
|             |         |       | <br>    |

#### 4.3.2.2 Velocity mode

Confirm that the motor input power is stable, R-Link connection is well, and the motor is in force control mode. After the motor is successfully connected with the upper computer, enter the corresponding "CAN ID" on the "Mit Control" interface and click "Enable Control" to enter the motor mode. After the expected speed and KD are input, the motor will running at speed.

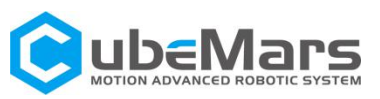

| 2          |               |      |   |
|------------|---------------|------|---|
| des P 0.00 | r (KP 0.0     | 0 \$ |   |
| des S 5 ra | d/: ‡ [KD 1.0 | 0 🗘  |   |
| des T O N. | M 🗘 ID 1      | \$   | ۲ |
| RUN        | E             | XIT  |   |
| Set Oligi  | n DE          | BUG  |   |
|            |               |      | 3 |
| 1          |               |      |   |

#### 4.3.2.3 Torque mode

Confirm that the motor input power is stable, R-Link connection is normal, and the motor is in force control mode. After the motor is successfully connected with the upper computer, enter the corresponding "CAN ID" on the "Mit Control" interface and click "Enable Control" to enter the motor mode. After the expected torque is input, the motor will running accord to the torque.

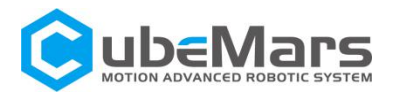

| 2         |             |       |   |   |  |
|-----------|-------------|-------|---|---|--|
| des P 0.0 | 0 r: 🗘 KP ( | 0.00  | ٦ |   |  |
| des S r   | ad/: 🗘 KD ( | 0.00  | - |   |  |
| des T 5 N | .M 🗘 ID :   | 1     | * | ۲ |  |
| RUN       |             | EXIT  |   |   |  |
| Set Orig  | jin 🗌       | DEBUG |   |   |  |

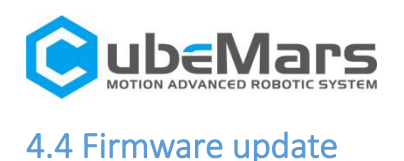

1. Click Open File and select the firmware. The firmware name extension is.bin.

2. Click Bootloader.

3. Click download and wait for the progress bar to reach 100%. Then

restart the power supply.

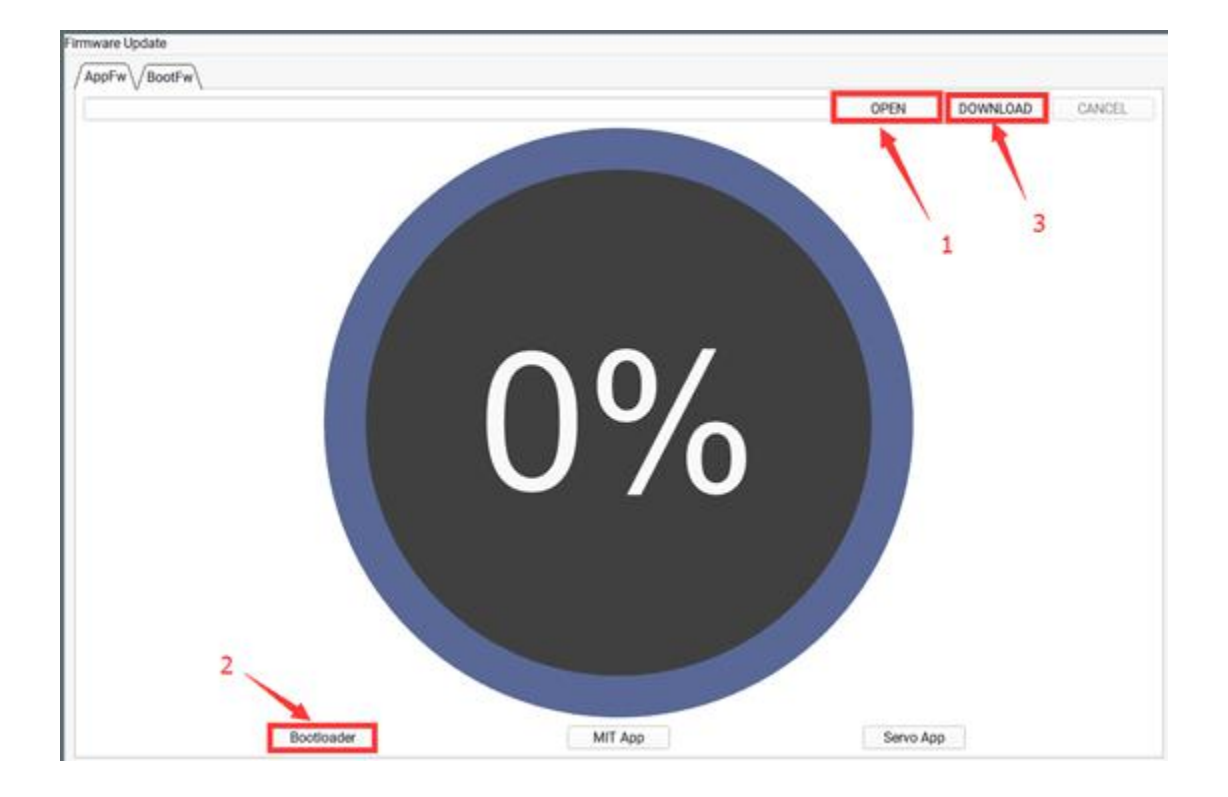

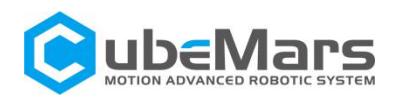

# 5. Driver board communication protocol and description

## 5.1 Servo mode and control mode description

Servo mode with six control modes

**Duty cycle mode:** duty cycle voltage is specified for a given motor, similar to square wave drive mode

**Current loop mode:** given the Iq current specified by the motor, the motor output torque = Iq \*KT, so it can be used as a torque loop

**Current brake mode:** the motor is fixed at the current position by the specified brake current given by the motor (pay attention to the motor temperature when using) **Velocity mode:** the speed specified by the given motor

**Position mode:** Given the specified position of the motor, the motor will run to the specified position, (default speed 12000erpm acceleration 40000erpm)

**Position velocity loop mode:** the position, speed and acceleration specified by the given motor. The motor will run at a given acceleration and maximum speed to a specified position.

The servo motor protocol is CAN protocol, and the extended frame format is shown below

| Can ID bits | [28]-[8]     | [7]-[0]        |
|-------------|--------------|----------------|
| Field name  | Control mode | Source node ID |

Control mode contain {0,1,2,3,4,5,6,7} Seven eigenvalues correspond to seven control modes respectively

Duty cycle mode: 0 Current loop mode: 1 Current brake mode: 2 Velocity mode: 3 Position mode: 4 Set origin mode:5 Position velocity loop mode: 6

CAN\_PACKET\_SET\_DUTY = 0, //Duty cycle mode CAN\_PACKET\_SET\_CURRENT, //Current loop mode

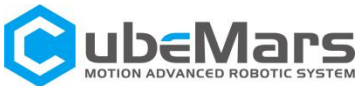

```
CAN_PACKET_SET_CURRENT_BRAKE, // Current brake mode
    CAN_PACKET_SET_RPM,
                                         //Velocity mode
    CAN_PACKET_SET_POS,
                                        // Position mode
    CAN_PACKET_SET_ORIGIN_HERE, //Set origin mode
    CAN_PACKET_SET_POS_SPD,
                                     //Position velocity loop mode
} CAN_PACKET_ID;
void comm_can_transmit_eid(uint32_t id, const uint8_t *data, uint8_t len) {
    uint8_t i=0;
    if (len > 8) {
         len = 8;
    }
  CanTxMsg TxMessage;
  TxMessage.StdId = 0;
    TxMessage.IDE = CAN_ID_EXT;
    TxMessage.ExtId = id;
    TxMessage.RTR = CAN_RTR_DATA;
    TxMessage.DLC = len;
    //memcpy(txmsg.data8, data, len);
    for(i=0;i<len;i++)</pre>
  TxMessage.Data[i]=data[i];
  CAN_Transmit(CHASSIS_CAN, &TxMessage);
}
void buffer_append_int32(uint8_t* buffer, int32_t number, int32_t *index) {
    buffer[(*index)++] = number >> 24;
    buffer[(*index)++] = number >> 16;
    buffer[(*index)++] = number >> 8;
    buffer[(*index)++] = number;
}
void buffer_append_int16(uint8_t* buffer, int16_t number, int16_t *index) {
    buffer[(*index)++] = number >> 8;
    buffer[(*index)++] = number;
}
```

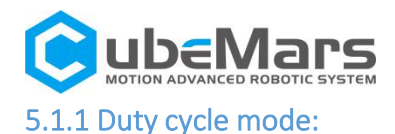

# Duty cycle mode sends data definitions

| Data bits                  | Data[3]                 | Data[2]                 | Data[1]                | Data[0]            |
|----------------------------|-------------------------|-------------------------|------------------------|--------------------|
| Range                      | 0~0xff                  | 0~0xff                  | 0~0xff                 | 0~0xff             |
| Corresponding<br>variables | Duty cycle 25-32<br>bit | Duty cycle 17-24<br>bit | Duty cycle 9-16<br>bit | Duty cycle 1-8 bit |

void comm\_can\_set\_duty(uint8\_t controller\_id, float duty) {

int32\_t send\_index = 0;

uint8\_t buffer[4];

buffer\_append\_int32(buffer, (int32\_t)(duty \* 100000.0), &send\_index);

comm\_can\_transmit\_eid(controller\_id |((uint32\_t)CAN\_PACKET\_SET\_DUTY << 8), buffer, send\_index);

}

## 5.1.2 Current loop mode

Current loop mode sends data definition

| Data bits                  | Data[3]           | Data[2]           | Data[1]          | Data[0]         |
|----------------------------|-------------------|-------------------|------------------|-----------------|
| Range                      | 0~0xff            | 0~0xff            | 0~0xff           | 0~0xff          |
| Corresponding<br>variables | Current 25-32 bit | Current 17-24 bit | Current 9-16 bit | Current 1-8 bit |

Among them, the current value is of int32 type, and the value -60000-60000 represents -60-60A. Current loop mode sending routine

void comm\_can\_set\_current(uint8\_t controller\_id, float current) {

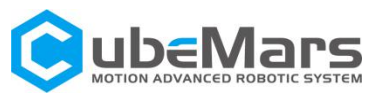

#### 5.1.3 Current Brake Mode

Current brake mode sends data definition

| Data bits    | Data[3]       | Data[2]             | Data[1]            | Data[0]           |  |
|--------------|---------------|---------------------|--------------------|-------------------|--|
| Range        | 0~0xff        | 0~0xff              | 0~0xff             | 0~0xff            |  |
| Correspondin | Brake current | Brake current 17-24 | Brake current 9-16 | Brake current 1-8 |  |
| g variables  | 25-32 bit     | bit                 | bit                | bit               |  |

Among them, the braking current value is of int32 type, and the value 0-60000 represents 0-60A. Current brake mode sending routine

void comm\_can\_set\_cb(uint8\_t controller\_id, float current) {

int32\_t send\_index = 0;

uint8\_t buffer[4];

buffer\_append\_int32(buffer, (int32\_t)(current \* 1000.0), &send\_index);

comm\_can\_transmit\_eid(controller\_id |

((uint32\_t)CAN\_PACKET\_SET\_CURRENT\_BRAKE << 8), buffer, send\_index);

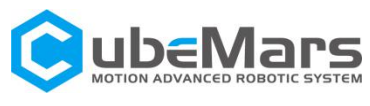

#### 5.1.4 Velocity mode

Velocity loop simple control block diagram

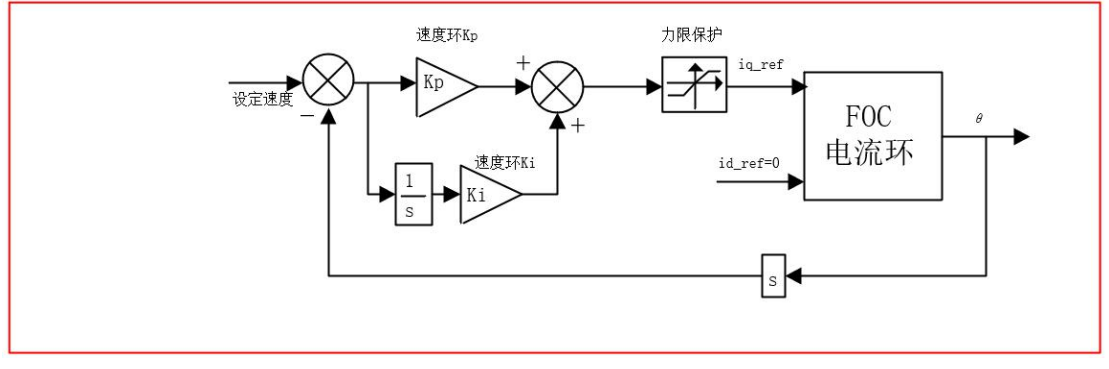

Velocity loop mode sends data definition

| Data bits               | Data[3]         | Data[2]         | Data[1]        | Data[0]       |  |
|-------------------------|-----------------|-----------------|----------------|---------------|--|
| Range                   | 0~0xff 0~0xff   |                 | 0~0xff         | 0~0xff        |  |
| Corresponding variables | Speed 25-32 bit | Speed 17-24 bit | Speed 9-16 bit | Speed 1-8 bit |  |

Among them, the speed value is int32 type, and the range -100000-100000 represents -100000-100000 electrical speed.

Velocity loop sending routine

```
void comm_can_set_rpm(uint8_t controller_id, float rpm) {
    int32_t send_index = 0;
    uint8_t buffer[4];
    buffer_append_int32(buffer, (int32_t)rpm, &send_index);
    comm_can_transmit_eid(controller_id |
        ((uint32_t)CAN_PACKET_SET_RPM << 8), buffer, send_index);</pre>
```

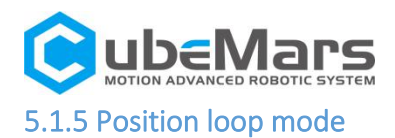

#### Position loop simple control block diagram

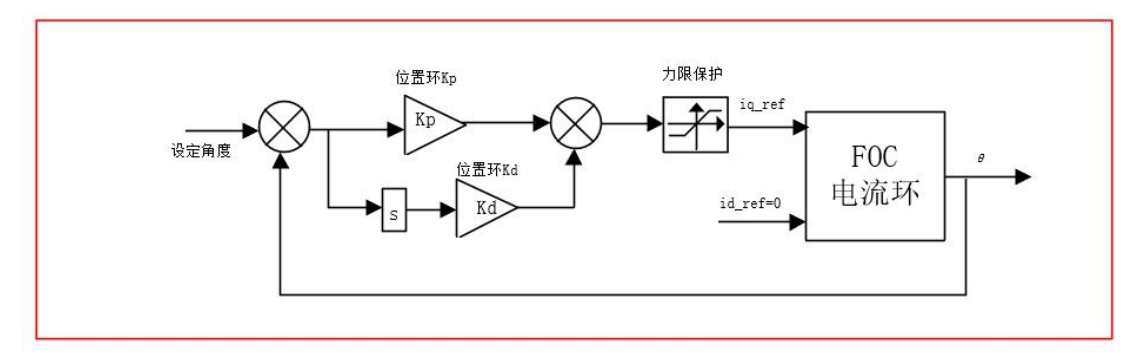

Position loop mode sends data definitions

| Data bits               | Data[3]            | Data[2]            | Data[1]           | Data[0]          |  |
|-------------------------|--------------------|--------------------|-------------------|------------------|--|
| Range                   | 0~0xff             | 0~0xff             | 0~0xff            | 0~0xff           |  |
| Corresponding variables | Position 25-32 bit | Position 17-24 bit | Position 9-16 bit | Position 1-8 bit |  |

Position loop sending routine, position as int32 type, range-360000000~360000000 represents position -36000°  $\,$  ~36000°

void comm\_can\_set\_pos(uint8\_t controller\_id, float pos) {

}

#### 5.1.6 Set origin mode

| Date bits                 | Data[0]         |
|---------------------------|-----------------|
| Range                     | 0~0x02          |
| Corresponding<br>variable | Set instruction |

Among them, the setting command is uint8\_t type, 0 means setting the temporary origin (power failure elimination), 1 means setting the permanent zero point (automatic parameter saving), 2

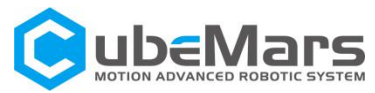

means restoring the default zero point (automatic parameter saving);

Position loop sending routine
void comm\_can\_set\_origin(uint8\_t controller\_id, uint8\_t set\_origin\_mode) {
 comm\_can\_transmit\_eid(controller\_id |
 ((uint32\_t) CAN\_PACKET\_SET\_ORIGIN\_HERE << 8), buffer, send\_index);
}</pre>

#### 5.1.7Position and Velocity Loop Mode

#### 

Simplified block diagram of position velocity loop

Position velocity loop mode sends data definition

| Data bits     | Data[0]  | Data[1]  | Data[2]  | Data[3]  | Data[4]  | Data[5] | Data[6]     | Data[7]     |
|---------------|----------|----------|----------|----------|----------|---------|-------------|-------------|
| Range         | 0~0xff   | 0~0xff   | 0~0xff   | 0~0xff   | 0~0xff   | 0~0xff  | 0~0xff      | 0~0xff      |
|               | Position | Position | Position | Position | Speed 8  | Speed 8 | Accelerated | Accelerated |
| Corresponding | 25-32    | 17-24    | 9-16 bit | 1-8 bit  | bit high | bit low | speed 8 bit | speed 8 bit |
| variables     | bit      | bit      |          |          |          |         | high        | low         |

Among them, the position is int32 type, and the range -360000000-360000000 represents the position -36000°-360000°;

Among them, the speed is int32 type, and the range -100000-100000 represents -100000-100000 electrical speed;

Among them, the acceleration is int32 type, and the range -100000-100000 represents -100000-100000 electrical speed/s<sup>2</sup>.

```
void comm_can_set_pos_spd(uint8_t controller_id, float pos,int16_t spd, int16_t RPA ) {
```

```
int32_t send_index = 0;
```

```
Int16_t send_index1 = 0;
```

```
uint8_t buffer[4];
```

```
buffer_append_int32(buffer, (int32_t)(pos * 10000.0), &send_index);
```

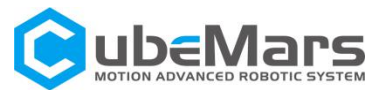

## 5.2 Servo mode of motor message format

In servo mode, motor packets are uploaded in timing mode. The upload frequency can be set to 1-500Hz, and the upload byte is 8 bytes

| Data bits     | Data | a[0] | Data  | [1]  | Data[2]  | Data[3] | Data | a[4] | Data | [5] | Data[6]     | Data[7]  |
|---------------|------|------|-------|------|----------|---------|------|------|------|-----|-------------|----------|
| Range         | 0~0  | ٢ff  | 0~0>  | ſſ   | 0~0xff   | 0~0xff  | 0~0> | ٢ff  | 0~0× | ſſ  | 0~0xff      | 0~0xff   |
|               |      |      |       |      |          |         |      |      |      |     |             |          |
| Corresponding | Posi | tion | Posit | tion | Speed 8  | Speed 8 | Curr | ent  | Curr | ent | Motor       | An error |
| corresponding | 8    | bit  | 8     | bit  | bit high | bit low | 8    | bit  | 8    | bit | temperature | code     |
| variables     | high | 1    | low   |      |          |         | high |      | low  |     |             |          |

Among them, the position is int16 type, and the range -32000-32000 represents the position -3200 $^\circ$  -3200 $^\circ$  ;

Among them, the speed is int16 type, and the range -32000-32000 represents -320000-320000rpm electrical speed;

Among them, the current is of type int16, and the value -6000-6000 represents -60-60A Among them, the temperature is int8 type, and the range of -20-127 represents the temperature of the driver board: -20 $^{\circ}$ C-127 $^{\circ}$ C;

Among them, the error code is uint8 type, 0 means no fault, 1 means over temperature fault, 2 means over current fault, 3 means over voltage fault, 4 means under voltage fault, 5 means encoder fault, 6 means phase current unbalance fault (The hardware may be damaged);

The following is an example of message acceptance

```
void motor_receive(float* motor_pos,float*
```

motor\_spd,float\* cur,int\_8\* temp,int\_8\* error,rx\_message)

```
{
```

```
int16_t pos_int = (rx_message)->Data[0] << 8 | (rx_message)->Data[1]);
int16_t spd_int = (rx_message)->Data[2] << 8 | (rx_message)->Data[3]);
int16_t cur_int = (rx_message)->Data[4] << 8 | (rx_message)->Data[5]);
&motor_pos= (float)( pos_int * 0.1f); //电机位置
&motor_spd= (float)( spd_int * 10.0f);//电机速度
&motor_cur= (float) ( cur_int * 0.01f);//电机电流
```

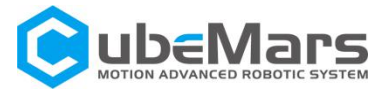

&motor\_temp= (rx\_message)->Data[6];//电机温度 &motor\_error= (rx\_message)->Data[7];//电机故障码 }

## 5.3 MIT power mode communication protocol

#### Special Can code

Enter motor control mode {0xFF, 0xFF, 0xFF

#### Force control mode drive board receives data definition

Identifier: set motor ID (default: 1) Frame format: DATA

| Frame type: standard | frame |
|----------------------|-------|
| DLC: 8 bytes         |       |

| Data fields | DATA[0]        | DATA[1]          | DATA[2]       | DATA[3]       |                |  |
|-------------|----------------|------------------|---------------|---------------|----------------|--|
| Data bits   | 7-0            | 7-0              | 7-0           | 7-4           | 3-0            |  |
| The data    | Motor position | Motor position 8 | Motor speed 8 | Motor speed 4 | KP value 4 bit |  |
| content     | 8 bit high     | bit low          | bit high      | bit low       | high           |  |

| Data fields | DATA[4]        | DATA[5]        | DAT            | DATA[7]         |                 |
|-------------|----------------|----------------|----------------|-----------------|-----------------|
| Data bits   | 7-0            | 7-0            | 7-4            | 3-0             | 0-7             |
| The data    | KP value 8 bit | KD value 8 bit | KD value 4 bit | Current value 4 | Current value 8 |
| content     | low            | high           | low            | bit high        | bit low         |

#### MIT power mode driver board sending data definition

| Identifier: 0X00+ Drive ID |  |
|----------------------------|--|
| Frame format: DATA         |  |

Frame type: standard frame

DLC: 6 bytes

| Data fields | DATA[0]         | DATA[1]          | DATA[2]          | DATA[3]       | DATA[4]       |
|-------------|-----------------|------------------|------------------|---------------|---------------|
| Data bits   | 7-0             | 7-0              | 7-0              | 7-0           | 7-4           |
| The data    | Driver board ID |                  | Motor position 8 | Motor speed 8 | Motor speed 4 |
| content     | code            | Motor position 8 | bit lower        | bit higher    | bit lower     |
|             |                 | bit higher       |                  |               |               |

| Data fields | DATA[4] | DATA[5] | DATA[6] | DATA[7] |
|-------------|---------|---------|---------|---------|
| Data bits   | 3-0     | 7-0     | 7-0     | 7-0     |

https://www.cubemars.com/

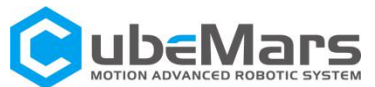

| The data | Current 4 bit | Current 8 bit | Motor       | An error code |
|----------|---------------|---------------|-------------|---------------|
| content  | higher        | lower         | temperature |               |

CAN Speed: 1 MHZ

Simple block diagram of MIT power mode

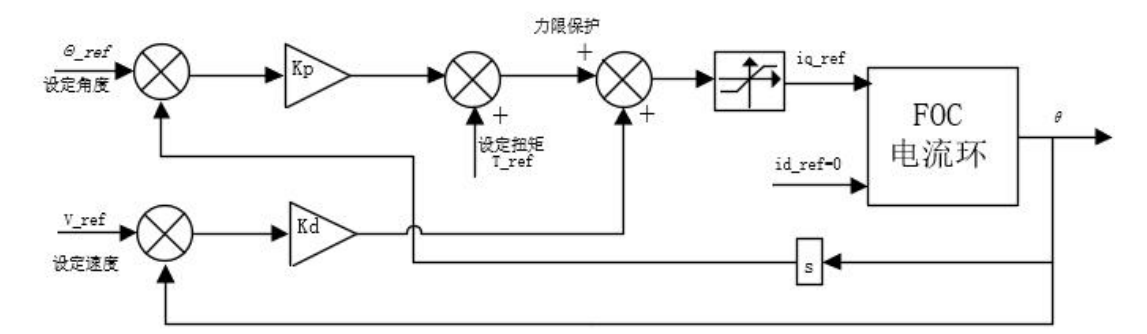

#### Operation control mode send and receive code routines

| Module   | AK10-9         | AK60-6         | AK70-10        | AK80-6         | AK80-9         | AK80-80      |  |
|----------|----------------|----------------|----------------|----------------|----------------|--------------|--|
| Position |                |                |                |                |                |              |  |
| (rad)    | -12. 31-12. 31 |                |                |                |                |              |  |
| Speed    | -50 0f-50 0f   | -50 Of-50 Of   | -50 0f-50 0f   | -76 0f-76 0f   | -50 0f-50 0f   | _9 0f_9 0f   |  |
| (rad/s)  | -50. 01-50. 01 | -50. 01-50. 01 | -50.01-50.01   | -70.01-70.01   | -50.01-50.01   | 8.01 8.01    |  |
| Torque   | -65.0f-65.0f   | -15. 0f-15. 0f | -25. 0f-25. 0f | -12. 0f-12. 0f | -18. 0f-18. 0f | -144.0f-144  |  |
| (N. M)   |                |                |                |                |                | . <b>0</b> f |  |
| Kp range | 0-500          |                |                |                |                |              |  |
| Kd range | 0-5            |                |                |                |                |              |  |

#### Schematic diagram of internal controller pid

If you want to realize pure position, pure speed, and pure torque control, you only need to assign 0 to the corresponding variable and the rest. For example, if you want to achieve position control, assign the motor position when sending the package, and send 0 for torque and speed. Kp controls the parameters of the position loop, and Kd controls the parameters of the speed loop. So theoretically, Kd should be assigned 0 in the pure position mode. Kp should be assigned

0 in pure speed mode.

Sends routine code

void pack\_cmd(CANMessage \* msg, float p\_des, float v\_des, float kp, float kd, float t\_ff){
/// limit data to be within bounds ///
float P\_MIN =-95.5;
float P\_MAX =95.5;
float V\_MIN =-30;

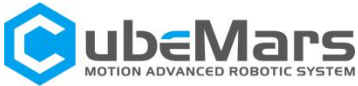

```
float V_MAX =30;
       float T_MIN =-18;
       float T_MAX =18;
       float Kp MIN =0;
       float Kp_MAX =500;
       float Kd MIN =0;
       float Kd_MAX =5;
       float Test Pos=0.0;
       p_des = fminf(fmaxf(P_MIN, p_des), P_MAX);
       v des = fminf(fmaxf(V MIN, v des), V MAX);
       kp = fminf(fmaxf(Kp_MIN, kp), Kp_MAX);
       kd = fminf(fmaxf(Kd_MIN, kd), Kd_MAX);
       t ff = fminf(fmaxf(T MIN, t ff), T MAX);
       /// convert floats to unsigned ints ///
       int p_int = float_to_uint(p_des, P_MIN, P_MAX, 16);
       int v_int = float_to_uint(v_des, V_MIN, V_MAX, 12);
       int kp_int = float_to_uint(kp, KP_MIN, KP_MAX, 12);
       int kd_int = float_to_uint(kd, KD_MIN, KD_MAX, 12);
       int t_int = float_to_uint(t_ff, T_MIN, T_MAX, 12);
       /// pack ints into the can buffer ///
       msg->data[0] = p_int>>8;
                                          // Position 8 higher
       msg->data[1] = p_int&0xFF;
                                         // Position 8 lower
       msg->data[2] = v_int>>4;
                                           // Speed 8 higher
       msg->data[3] = ((v_int&0xF)<<4)|(kp_int>>8); //
Speed 4 bit lower KP 4bit higher
       msg->data[4] = kp_int&0xFF;
                                          // KP 8 bit lower
       msg->data[5] = kd int>>4;
                                          // Kd 8 bit higher
       msg->data[6] = ((kd_int&0xF)<<4)|(kp_int>>8);
                                                         \parallel
                                                            KP 4 bit lower torque 4 bit higher
       msg->data[7] = t_int&0xff;
                                         // torque 4 bit lower
       }
```

When sending packets, all the numbers should be converted into integer numbers by the following functions and then sent to the motor.

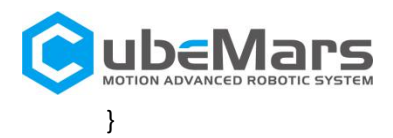

#### Receive routine code

```
void unpack_reply(CANMessage msg){
       /// unpack ints from can buffer ///
       int id = msg.data[0]; //驱动 ID 号
       int p_int = (msg.data[1]<<8)|msg.data[2];</pre>
                                                           //Motor position data
       int v_int = (msg.data[3]<<4)|(msg.data[4]>>4);
                                                           // Motor speed data
       int i_int = ((msg.data[4]&0xF)<<8)|msg.data[5];</pre>
                                                            // Motor torque data
       /// convert ints to floats ///
       float p = uint_to_float(p_int, P_MIN, P_MAX, 16);
       float v = uint_to_float(v_int, V_MIN, V_MAX, 12);
       float i = uint_to_float(i_int, -I_MAX, I_MAX, 12);
               if(id == 1){
postion = p;
                                        //
                                        Read the corresponding data according to the ID code
speed = v;
torque = i;
              }
       }
All numbers are converted to floating-point by the following function.
float uint_to_float(int x_int, float x_min, float x_max, int bits){
    /// converts unsigned int to float, given range and number of bits ///
     float span = x \max - x \min;
     float offset = x_min;
```

return ((float)x\_int)\*span/((float)((1<<bits)-1)) + offset;